## Jak wystawić notę korygującą do faktury?

Niedziela, 11 sierpień 2019, 15:49, autor: Fakturowo.pl

Aby wystawić notę korygującą do istniejącej faktury należy wykonać poniższe czynności.

- Należy wejść na stronę "Faktury" > "Wszystkie dokumenty", a następnie kliknąć przycisk "Zębatki" znajdujący się przy danej fakturze, do której chcemy wystawić fakturę korygującą, następnie z rozwijanej listy, która się pojawi należy wybrać opcję - Wystaw ponownie;
- W okienku, które się pojawi należy wybrać rodzaj dokumentu jaki chcemy utworzyć, w tym przypadku będzie to nota korygująca;
- Następnie pojawi się formularz wystawiania noty korygującej, w wygenerowanym formularzu pozostaje jedynie wprowadzić

stosowne zmiany;

 Po wykonaniu powyższych czynności należy klikając przycisk "Zapisz" - zostanie utworzona i zapisana nota korygująca.

|               | Fakturov                     | NO   | Start Wystaw Faktury Kli                   | enci | Produkty Raporty   | Ustawienia 🗸     | Pomoc ~        | ٩         | 4          |
|---------------|------------------------------|------|--------------------------------------------|------|--------------------|------------------|----------------|-----------|------------|
| Wszystkie dol |                              |      | kumenty 3815                               |      |                    |                  | WYSTAW FARTURĘ |           |            |
|               |                              |      |                                            |      |                    |                  |                |           | ~ Q        |
| 1             | Dokument # Nume              | r.0. | Klient 0                                   |      | Data wystawienia + | Termin platności | Brutto #       | Zaptacono | Do zapłaty |
|               | Q THEORY 310                 | NI.F | IN A 1998 WHERE SHELES ARE ADDRESS ADDRESS | tin. | 0410-0004          | 2+104            | 11.30          | 10/11     | 6.30       |
|               | Pokaz<br>Pokierz PDF         | 12   | STOTING AND NOT TO A                       |      | 29-01-0229         | 1+191            | 11.00          | 50.00     | 1.90       |
|               | Pobierz ZIP                  | 1.   | this synce                                 |      | 0108-0008          | 11.01            | 01.10          | 10.00     | 1.30       |
|               | Edytuj<br>Wyślij             | 4.8  | N-Polyanial Marita/Nation Va               |      | 010.0004           | 11.01            | 111.00         | 10/01     | 8.30       |
|               | Nowy dokument<br>Udostępnij  | 10   | Ere-Galeri Redelare Relarcigi              |      | 28-10.4223         | 14.05            | 11.00          | 15/00     | 1.10       |
|               | Usuń<br>Status: niezanlacona |      | Samila Dagesalar By McDakiew               |      | 01-01-0204         | 11.01            | 91.10          | 10/01     | 11,102     |
|               | Status: częściowo zapłacona  | 1.0  | Westerlage Webs 32: 214.0.                 |      | 28-02-0228         | 1+108            | 11.10          | 10/01     | 1.10       |
|               | Q forward yes                | 100  | 1080401 K8(16230/ 96205)                   |      | 28-01-0224         | pa dis.          | 11.00          | 10.00     | 1.10       |
|               | Q. Peters M. Auto            | 10.8 | Provinced Tap. or social                   |      | 08-08-0008         | 11.04            | 01.10          | NO:01     | 15,300     |
|               | Q robustor 315               | 10.0 | PHI 'BESPECT' STREPT Revolute              |      | 1748-1998          | 24.09            | 91.92          | NO.       | 8.30       |